## Weitere Debit Mastercard der App debiX+ hinzufügen

Online sicher bezahlen mit Ihrer Debit Mastercard

#### Die App debiX+ erhöht die Sicherheit bei Online-Zahlungen und Sie haben mit dieser alle Transaktionen

jederzeit im Griff. Damit Sie Ihre Debit Mastercard für sichere Online-Transaktionen mit 3-D Secure verwenden können und den Überblick über Ihre Transaktionen nicht verlieren, ist für die Aktivierung dieses sicheren Bezahlverfahrens eine einmalige Registrierung Ihrer Debit Mastercard in der App notwendig. Die SIX Group, unsere verlässliche Partnerin für Zahlungstransaktionen, ist die Herausgeberin dieser App. 3-D Secure bietet einen erhöhten Schutz bei Online-Zahlungen. Händler, die das 3-D Secure Bezahlverfahren anbieten, verlangen zu Identifikationszwecken während dem Bezahlprozess eine zusätzliche Freigabe. Dies schützt Sie vor unberechtigter Verwendung Ihrer Kartendaten. Zusätzlich können Sie in der App die Push-Nachrichten aktivieren, damit Sie über jede Transaktion informiert werden und eine sofortige Kontrolle haben.

### Bevor Sie mit der Registrierung Ihrer Debit Mastercard in der App debiX+ beginnen, benötigen Sie Ihren

einmaligen Registrierungscode OTRC (One-Time-Registration-Code). Diesen Registrierungscode können Sie per Mobile Banking mit der App HypiBanking oder im E-Banking selbst generieren. Sollten Sie über keinen E-Banking-Vertrag verfügen, können Sie diesen Registrierungscode (OTRC) auch per Telefon 062 885 11 11 anfordern. Er wird Ihnen per Post zugestellt.

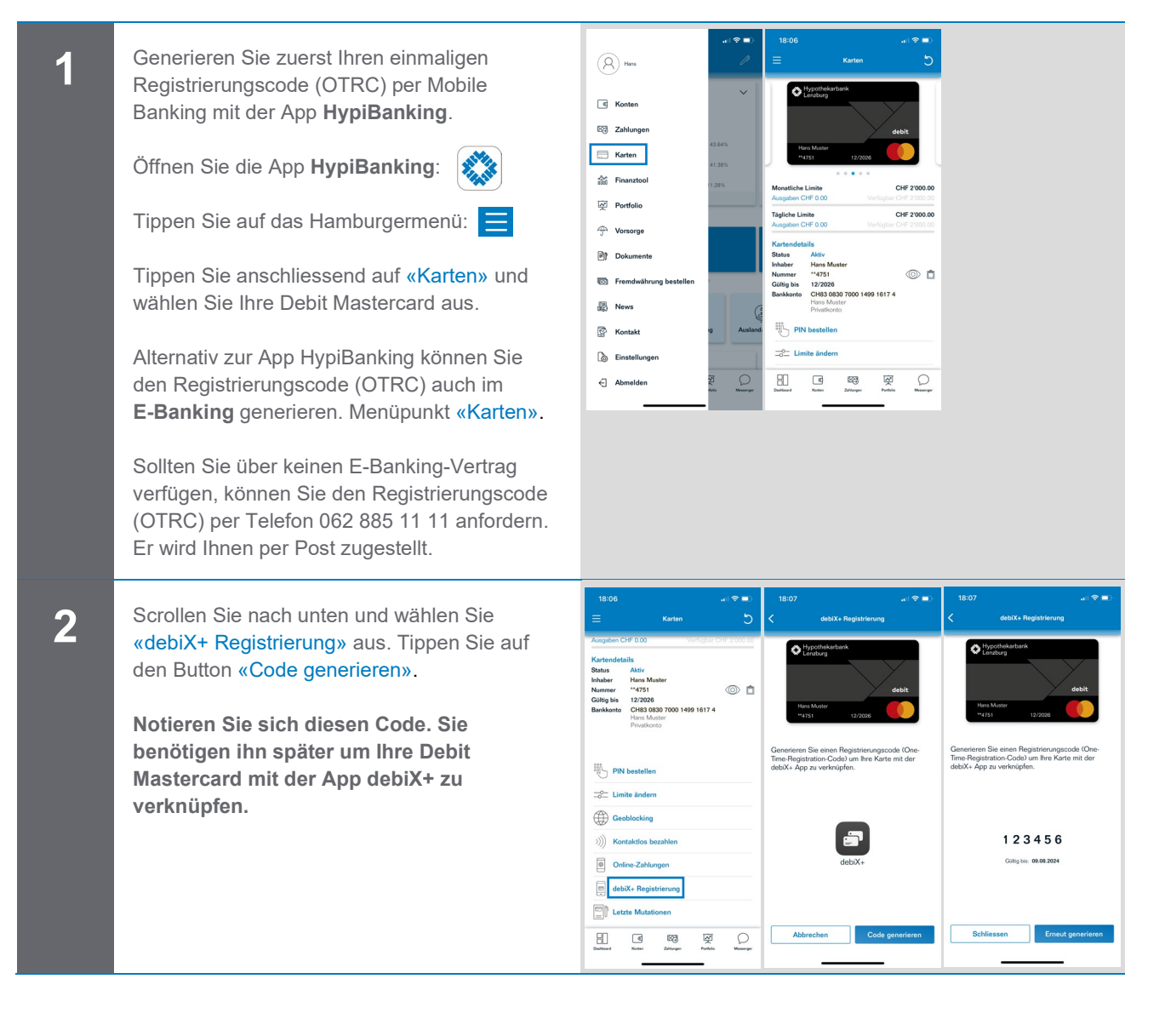

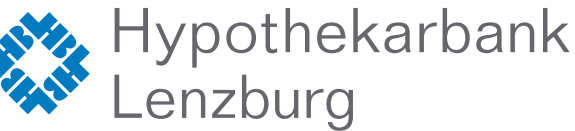

# Weitere Debit Mastercard der App debiX+ hinzufügen

Online sicher bezahlen mit Ihrer Debit Mastercard

Tippen Sie anschliessend auf «Online-3 Zahlungen» und aktivieren Sie diese. © 1 PIN beste Limite and  $\bigcirc$ Geobloc Online-Zahlu Letzte Mu ۲ 63 2 80 Wechseln Sie zur App debiX+ und öffnen Sie 4 diese. Damit Sie Ihre Debit Mastercard für Online-5 Einkäufe verwenden können müssen Sie nun Ihre Karte der App debiX+ hinzufügen. Tippen Sie auf Plus-Zeichen «+» oben rechts. ٨ ۲ ٩ Füllen Sie die Felder «Kartennummer», «Gültig bis» und «Karteninhaber» aus. \*\*\*\*4751 Нурс Optional können Sie auf das Kamera-Symbol Нуро CHF-20.00 tippen **O** und die Kartenrückseite scannen. Нурс ۵

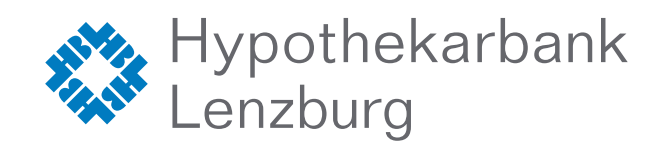

Seite: 2/3

Vertrauen verbindet. www.hbl.ch

# Weitere Debit Mastercard der App debiX+ hinzufügen

Online sicher bezahlen mit Ihrer Debit Mastercard

18:07 18:08 Sie werden nun aufgefordert den 6-stelligen 6 Debitkarte binzufüger Registrierungscode (OTRC) einzugeben. Geben Sie hier den 6-stelligen Registrierungscode (OTRC) ein, den Sie vor Ihrer Bank erhalten haben. Debitkarte: \*\*\*\*4751 12/26 Diesen Registrierungscode (OTRC) haben OTRC Sie sich vorhin unter Punkt 2 notiert oder 2 3 4 5 6 Sie haben einen Brief per Post erhalten. te für Online-Einkäufe Fragen zum OTRC? ife können Sie ganz e Tippen Sie den Registrierungscode ein. Bestätigen Jetzt können Sie mit Ihrer Debit Mastercard 7 arbank Lenzburg | CH-5600 Lenzburg | +41 62 885 11 11 | www.hbl.ch online einfach und sicher bezahlen. Ihr Budget haben Sie immer im Griff, dank der direkten Belastung Ihres Kontos. Hans Muster Und so funktioniert es: ÜFZIFFFR 1. Wählen Sie «Kreditkarte bzw. Mastercard» 8478 8307 0200 5088 4751 12/24 597 als Zahlungsart. Die meisten Online-Anbieter nutzen die Bezeichnung «Kreditkarte» an-CH83 0830 7000 1499 1617 4 statt der korrekten Bezeichnung «Debitkarte» als Zahlungsart. Ihre Debitkarte ist eine Mastercard. 2. Geben Sie den Namen (A), Ihre Kartennum-Sicherheitstipp: mer (B), das Kartenverfallsdatum (C) und die Fotografieren Sie nie diese Rückseite, weil Sie Prüfziffer bzw. CVC-Code (D) ein. Diese jemandem die IBAN mitteilen wollen. Mit den Angaben Angaben finden Sie auf der Rückseite Ihrer könnte Missbrauch betrieben werden. Debit Mastercard. Bestätigen Sie nun die Kaufabsicht. 3. Der Betrag wird direkt Ihrem Konto belastet.

### Systemanforderungen

Die App debiX+ ist im App Store (iOS) und im Google Play Store (Android) verfügbar. Sofern Sie ein Huawei-Gerät mit Google Play Store (Android) haben, können Sie die App verwenden.

iOS-Betriebssystemversionen: • iOS 15 und höher

Android-Betriebssystemversionen: Android 11 und höher

#### Die wichtigsten Fragen und Antworten

Weitere Informationen zur Kartennutzung, App debiX+, Mobile Payment, Sicherheit, Gebühren und zu den meistgestellten Fragen finden unter: www.hbl.ch/debitkarte.

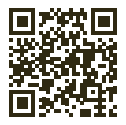

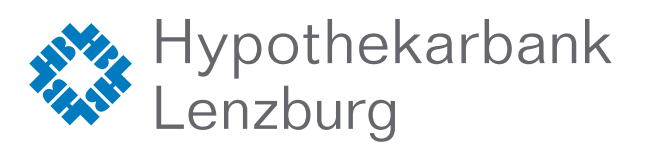